## INSTRUCCIONES PARA DESCARGAR ARCHIVOS ADJUNTOS

1. Notificación de la programación de audiencia: Usted acaba de recibir un correo electrónico en el que está siendo notificado de la realización de una audiencia virtual.

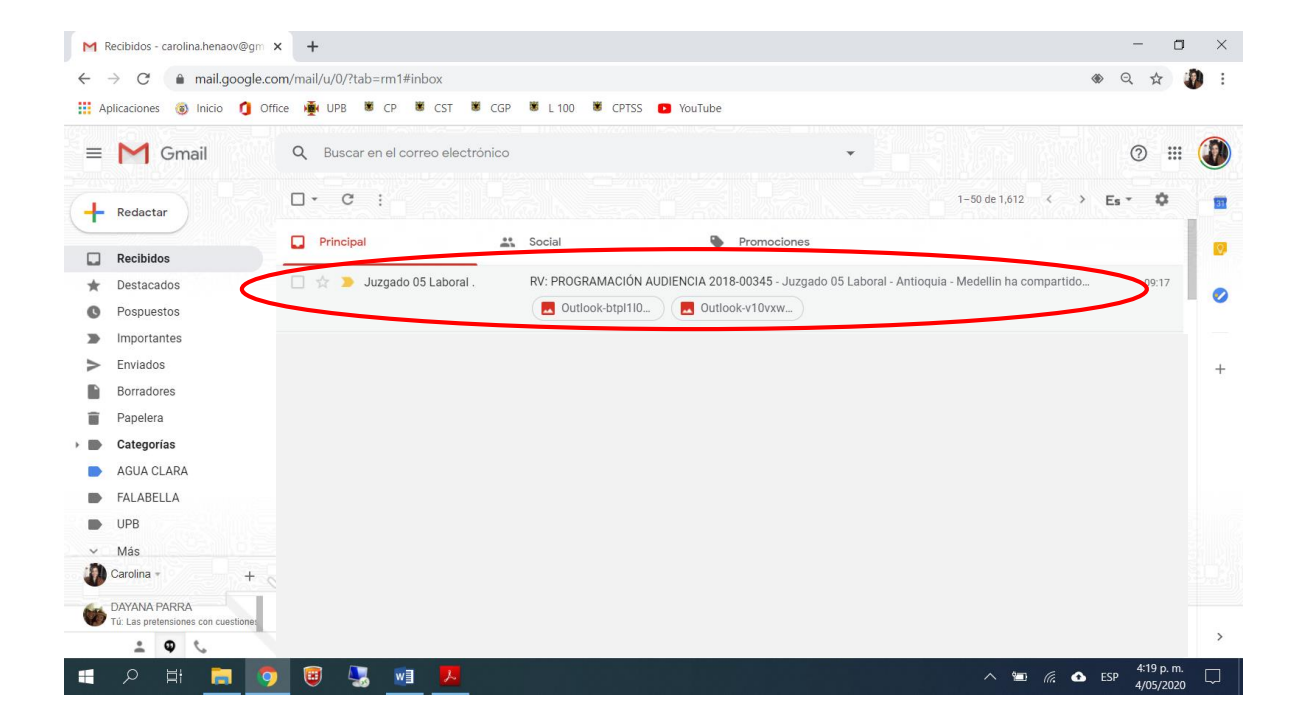

2. Descripción de la actuación: El texto del correo consta de una transcripción de la providencia notificada, y una descripción de los documentos que se anexaron, y de las cargas procesales que debe cumplir (no olvide acusar recibido).

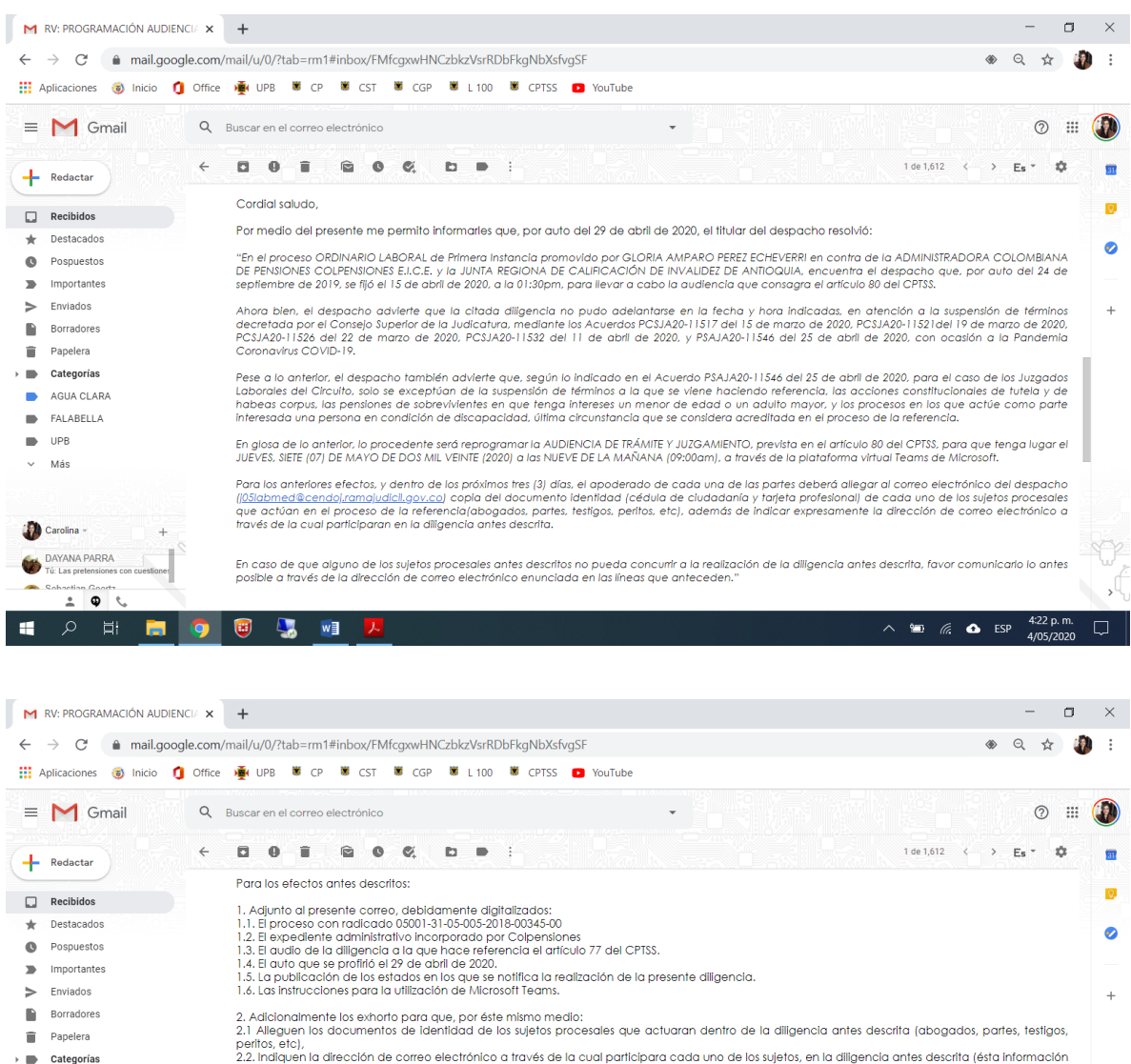

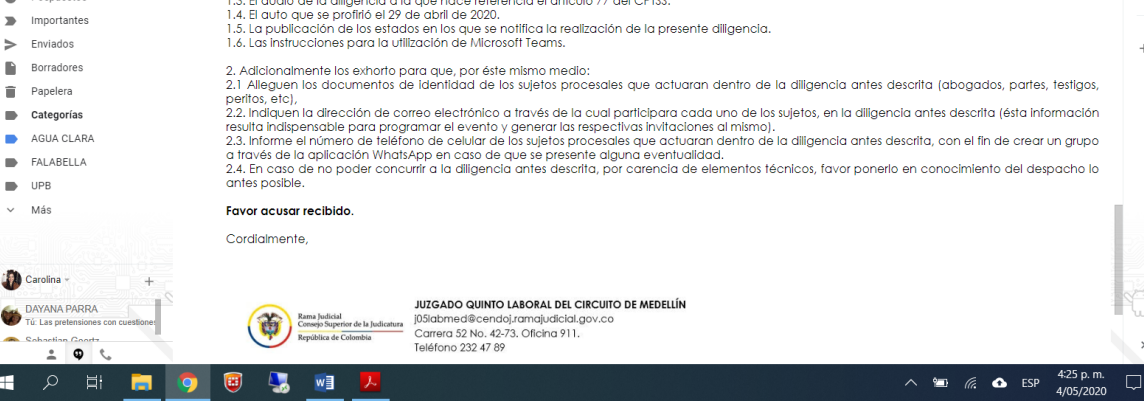

UPB ✓ Más

3. Archivos adjuntos: Los archivos adjuntos se mostrarán en una carpeta comprimida (no es posible enviar los archivos sin antes comprimirlos en razón de su volumen). Debe hacer clic en la "Carpeta" identificada con el número del proceso.

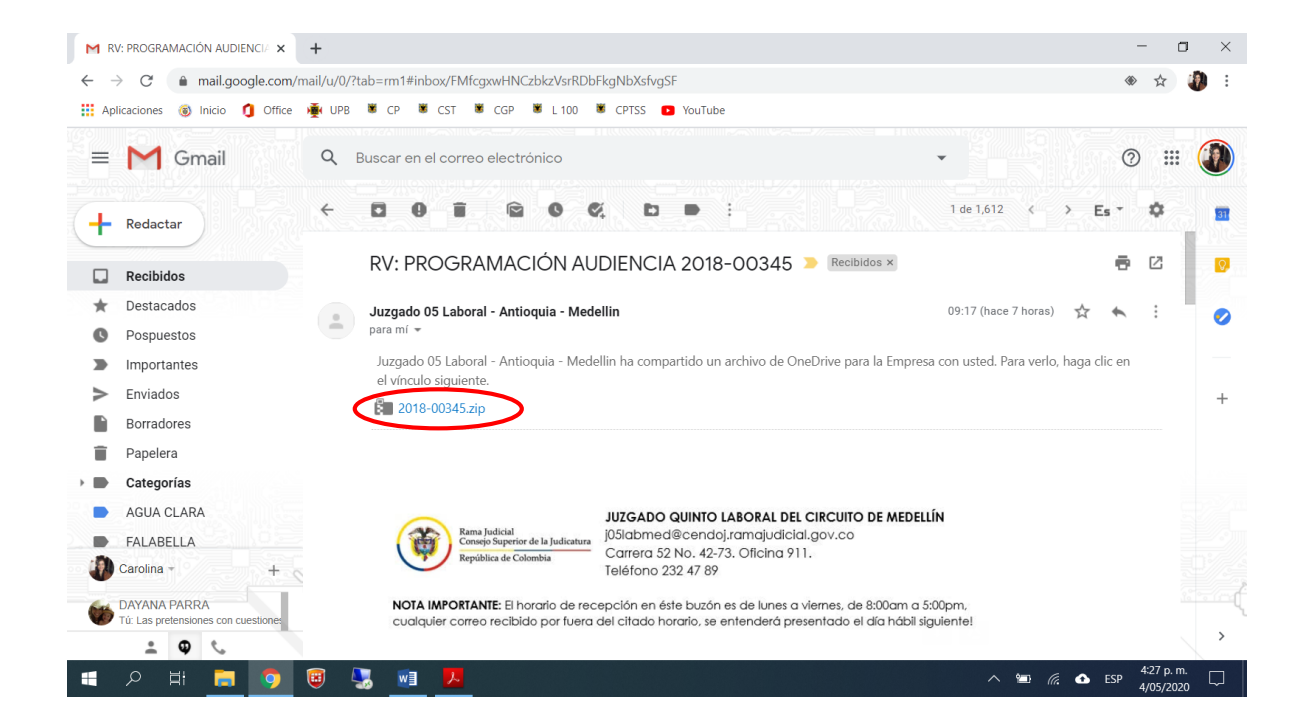

4. Descargar archivos: El archivo se mostrará como una carpeta ubicada en "OneDrive para la Empresa", servidor en el que se origina la cuenta de correo del juzgado. Debe hacer clic en la opción "Descargar".

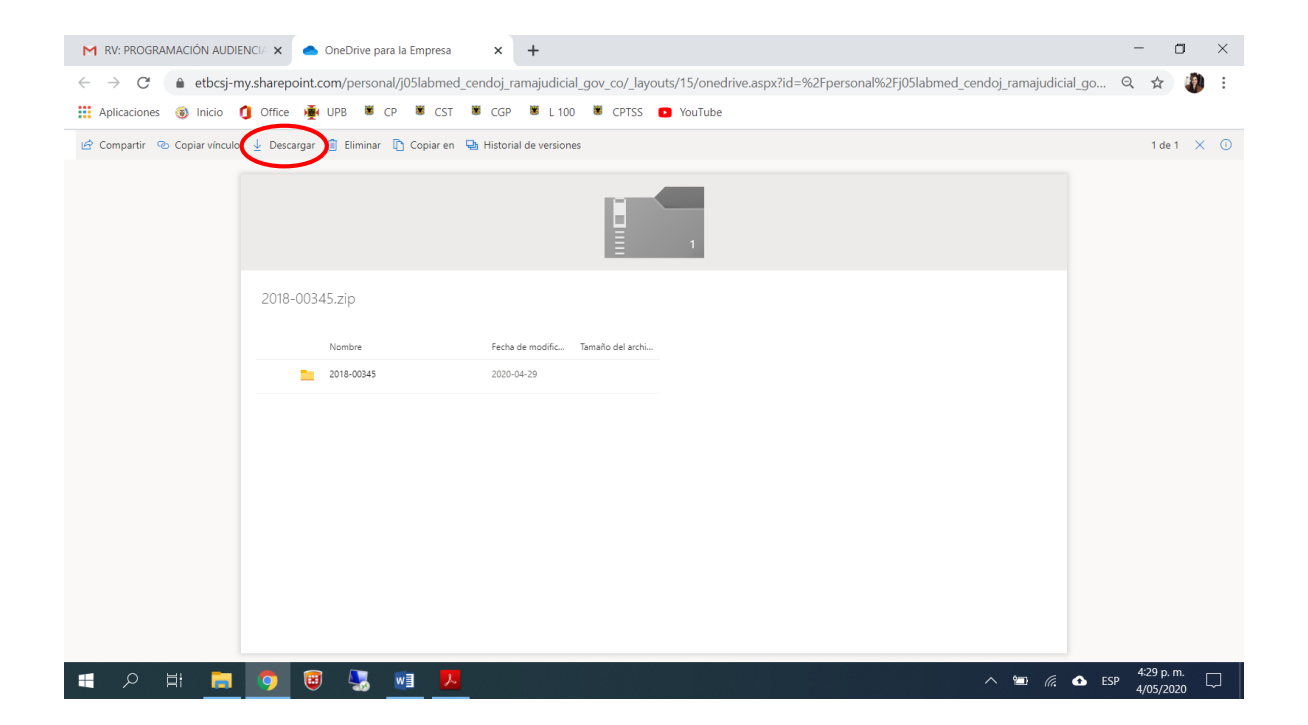

5. Archivo descargado: El archivo estará ubicado en la carpeta de "Descargas" de su ordenador, (tenga en cuenta que el volumen de los archivos influye en el tiempo de descarga). Debe hacer clic en la "Carpeta" identificada con el número del proceso.

| → 👻 ↑ 🖊 > Este eq      | uipo > Descargas >    |                       |                        |            | ~ Ŭ | Buscar en Descargas |  |
|------------------------|-----------------------|-----------------------|------------------------|------------|-----|---------------------|--|
|                        | Nombre                | Fecha de modificación | Тіро                   | Tamaño     |     |                     |  |
| Acceso rápido          | Hoy (1)               |                       |                        |            |     |                     |  |
| Escritorio 🖈           | 2018-00345            | 4/05/2020 9:23 a.m.   | Archivo WinRAR ZIP     | 110.417 KB |     |                     |  |
| Descargas 🖈            | La semana pasada (2)  |                       |                        |            |     |                     |  |
| Documentos 🖈           | Estados 30-04-2020    | 29/04/2020 9:22 p.m.  | Adobe Acrobat Document | 157 KB     |     |                     |  |
| Gaasla Drive 🖈         | 🛃 Instrucciones Teams | 29/04/2020 9:20 p.m.  | Adobe Acrobat Document | 603 KB     |     |                     |  |
| 7 Objeto del Broser    |                       |                       |                        |            |     |                     |  |
| 7. Objeto del Ploce:   |                       |                       |                        |            |     |                     |  |
| 2020-04-29             |                       |                       |                        |            |     |                     |  |
| INGRESO INSTALAC       |                       |                       |                        |            |     |                     |  |
| INGRESO INSTALAC       |                       |                       |                        |            |     |                     |  |
| OneDrive               |                       |                       |                        |            |     |                     |  |
| Este equipo            |                       |                       |                        |            |     |                     |  |
| CARO TERA (D:)         |                       |                       |                        |            |     |                     |  |
| \$RECYCLE.BIN          |                       |                       |                        |            |     |                     |  |
| .Trashes               |                       |                       |                        |            |     |                     |  |
| Caro!                  |                       |                       |                        |            |     |                     |  |
| COMPARTIDA             |                       |                       |                        |            |     |                     |  |
| PELICULAS              |                       |                       |                        |            |     |                     |  |
| RECUPERACIÓN           |                       |                       |                        |            |     |                     |  |
| Red                    |                       |                       |                        |            |     |                     |  |
|                        |                       |                       |                        |            |     |                     |  |
|                        |                       |                       |                        |            |     |                     |  |
| nentos 1 elemento sele | eccionado, 107 MB     |                       |                        |            |     |                     |  |

6. Abrir el archivo: Ahora usted puede acceder a cada uno de los archivos adjuntos. Debe hacer clic en la "Carpeta" identificada con el número del proceso, y posteriormente, en el archivo que desee consultar.

| 🖬 🖘 🕫 💲 🕫 Documento 1 - Word                |               |                |              |               |              |               |              |              |           |           | _         |       | T | _       | đ    | ×  |                 |           |       |               |      |
|---------------------------------------------|---------------|----------------|--------------|---------------|--------------|---------------|--------------|--------------|-----------|-----------|-----------|-------|---|---------|------|----|-----------------|-----------|-------|---------------|------|
| Archivo Ir                                  | nicio In      | sertar Dise    | ño Forma     | ato Re        | ferencias    | Correspond    | encia Re     | visar        | Vista     |           |           |       |   |         |      |    |                 | Iniciar s | esión | ₽ Compa       | rtir |
| Márgenes Orig                               | 2018          | -00345.zip (cc | Fia de evalu | s *<br>ación) | Aplic        | car sangría   | Esj          | paciado      |           |           |           |       |   | 岸 Aline | ar * | ×  | ]               |           |       |               |      |
| *                                           | Archivo       | Órdenes He     | rramientas   | Favoritos     | Opciones     | a Ayuda       |              |              |           |           |           |       |   |         |      |    |                 |           |       |               |      |
| Navega                                      | Añadi         | Extraer en     | Comprobar    | Ver           | Eliminar     | Buscar Asia   | stente Infor | i)<br>mación | Buscar    | virus Com | entario a |       |   |         |      |    | 16 · + • 17 · + | ·18· )    |       |               | ^    |
| Buscar en do                                | •             | 2018-00345     | zip - archiv | o ZIP, tam    | año descor   | nprimido 113. | 020.155 byte | s            |           |           |           |       |   |         |      | ~  |                 |           |       |               |      |
| Títulos D                                   | Nombre        | -              | ~            |               |              | Tamaño        | Comprimido   | Tipo         |           | Mo        | dificado  | CRC32 |   |         |      |    |                 |           |       |               |      |
| Titulos P                                   |               |                |              |               |              |               | -            | Carpe        | ta de arc | hivos     |           |       |   |         |      |    |                 |           |       |               |      |
| Texto, comer<br>puede encor<br>elementos er | 1 2018-<br>nt | 00345          |              |               |              |               |              | Carpe        | ta de arc | hivos     |           |       |   |         |      |    |                 |           |       |               |      |
| the standards                               |               |                |              |               |              |               |              |              |           |           |           |       |   |         |      |    |                 |           |       |               |      |
| encontrar tex                               | d             |                |              |               |              |               |              |              |           |           |           |       |   |         |      |    |                 |           |       |               |      |
| demás.                                      |               |                |              |               |              |               |              |              |           |           |           |       |   |         |      |    |                 |           |       |               |      |
|                                             |               |                |              |               |              |               |              |              |           |           |           |       |   |         |      |    |                 |           |       |               |      |
|                                             |               |                |              |               |              |               |              |              |           |           |           |       |   |         |      |    |                 |           |       |               |      |
|                                             |               |                |              |               |              |               |              |              |           |           |           |       |   |         |      |    |                 |           |       |               |      |
|                                             |               |                |              |               |              |               |              |              |           |           |           |       |   |         |      |    |                 |           |       |               |      |
|                                             |               |                |              |               |              |               |              |              |           |           |           |       |   |         |      |    |                 |           |       |               |      |
|                                             | <b>=</b> •3   |                |              |               |              |               |              |              | Total 1   | l carpeta |           |       |   |         |      |    | 1               |           |       |               |      |
|                                             |               |                | . 27         |               |              |               |              |              |           |           |           |       |   |         |      |    |                 |           |       |               |      |
|                                             |               |                | .28.         |               |              |               |              |              |           |           |           |       |   |         |      |    |                 |           |       |               |      |
|                                             |               |                | - 6          |               |              |               |              |              |           |           |           |       |   |         |      |    |                 |           |       |               |      |
|                                             |               |                | -            |               |              |               |              |              |           |           |           |       |   |         |      |    |                 |           |       |               |      |
| Página 3 de 3                               | 185 palabr    | as Ц⊻ Espa     | ñol (México) |               |              |               |              |              |           |           |           |       |   |         |      | ų. |                 | <u> </u>  | -     | +             | 90%  |
| م 🗄                                         |               | <b>—</b>       | 🧿 🧕          | ) 🖢           | , <u>w</u> ] |               |              |              |           |           |           |       |   |         |      |    | 🖿 <i>(</i> .    | 🚯 ESP     | 4:40  | p.m.<br>/2020 |      |

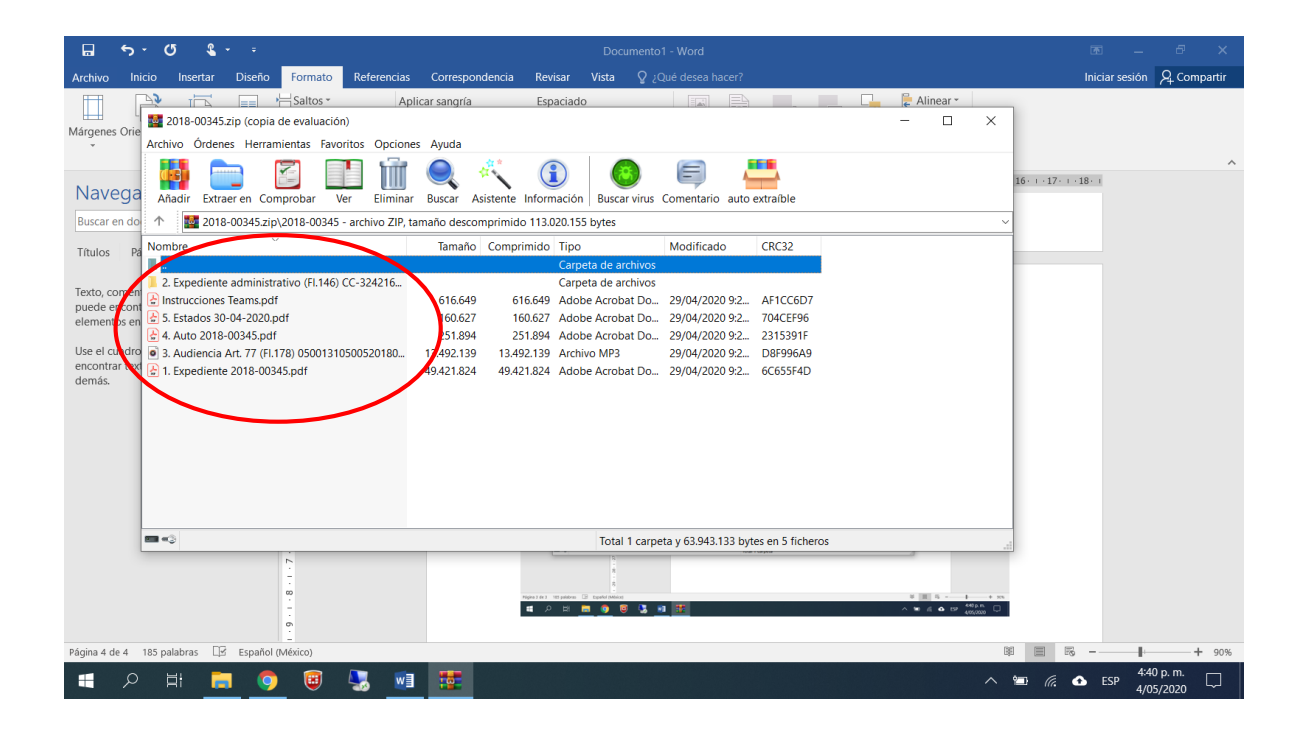

## Cordialmente,

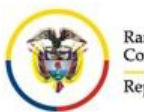

Rama Judicial Consejo Superior de la Judicatura República de Colombia

## JUZGADO QUINTO LABORAL DEL CIRCUITO DE MEDELLÍN

j05labmed@cendoj.ramajudicial.gov.co Carrera 52 No. 42-73. Oficina 911. Teléfono 232 47 89

**NOTA IMPORTANTE:** El horario de recepción en éste buzón es de lunes a viernes, de 8:00am a 5:00pm, cualquier correo recibido por fuera del citado horario, se entenderá presentado el día hábil siguiente!